## zotero

reate Citation/Bibliography

American Anthropological Associat

merican Political Science Associatio

Language: English (US)

American Psychological Association 6th edition

zotero

Translations of this pag

Ouick Links

Installation
 Quick Start Guide
 Getting Help and Troubleshooting

Developers
Using Zotero

Frequently Asked Questions
 Screencast Tutorials

What's New in Zotero 4.0
 Version History

Adding Files

= Getting Stuff Into Your Library = <u>Adding Items</u>

American Medical Association

Citation Style:

Output Mode

Bibliography

Output Method Save as RTF

Save as HTML

Print

Copy to Clipboard

Creating a bibliography (in either the stand-alone version or embedded in Firefox).

- A. Highlight a folder in the left column for your bibliography.
  - 1. Right click on the folder and select "Create Bibliography from Collection".

â

OK Cancel

ntation Forums Get Invo

Documentation.

- 2. A new screen will appear to format your bibliography. a. Select your citation style (APA, MLA etc.).
  - b. Output mode: Bibliography.
  - c. Select output method (Save as **RTF** for a Word doc.) and click OK.
  - 3. In the next screen, create a title and

select a location where you want your bibliography saved.

- 🕒 🗢 🕌 « Documents 🕨 Acade Documents library 🧊 Librarie: English
  Healthcare Manag Physical edicato Docur Healthcare Management Justice studies Listings of Academic Depts Mathematics Nursing Nutrition E Picture theology & reli 🐏 Computer 🏭 Local Disk (C:) Organization p 🖵 mferguson\$ (\\F! - 1 File name: 50 ciology bibliography Save as type: RTF Save Hide Folders
- 🛋 My Library De Ebola Export (8) 🚞 learning disabilities 🧧 mferguson-RefList 🔚 rac Rew Subcollection.. Re 📄 so: 🔯 Rename Collection... Ste d Delete Collection and Items.. tes Export Collection. ABILITY rate Report from Colle AFRICAN
- a. When completed, click the **Save** button.
- b. Find the location where you saved the bibliography on your computer and open up your document.

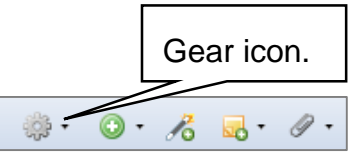

## Adding citation styles.

A. In Zotero stand-alone or for Firefox,

click on the **Gear** icon at the top left of the page that takes you to **Documentation**.

- B. Under Generating Bibliographies . . . , click <u>Citation styles</u>.
- C. On the next page, click Zotero Style Repository.
  - 1. Scroll through the list of citation styles or click on a subject to get the needed style.
  - 2. Click on the style needed. On the next screen click <u>**OK**</u>, then the <u>**Install**</u> button.

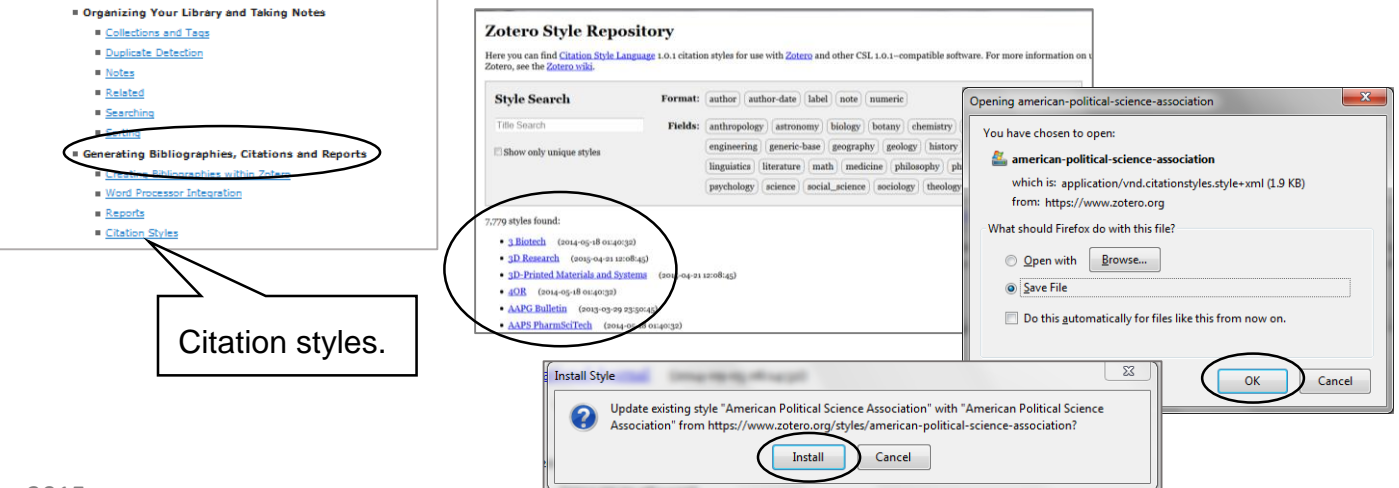